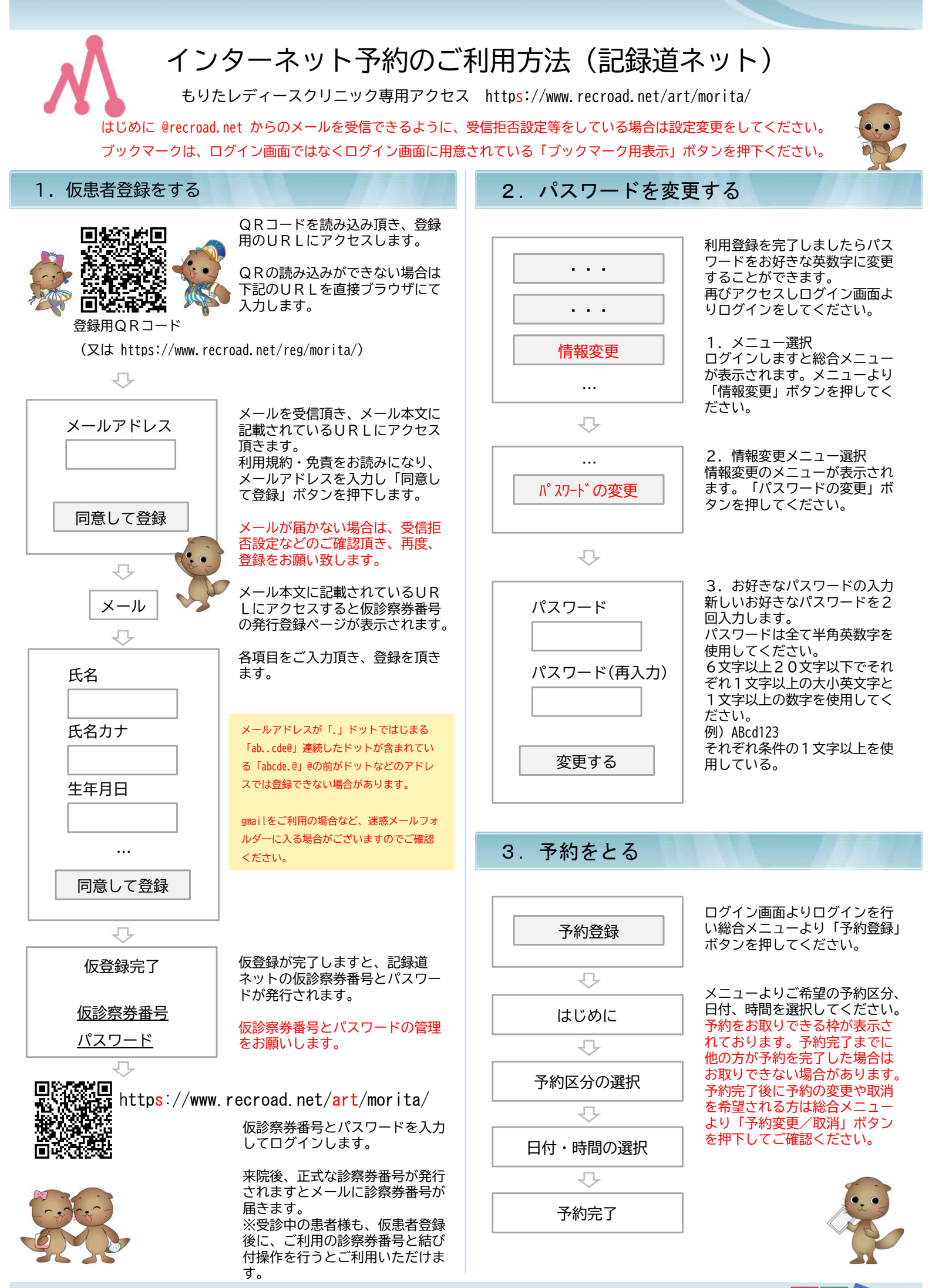

記錄道NET